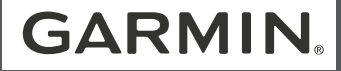

# VIEO<sup>™</sup> RV 851/1051

| Quick Start Manual         | 2  |
|----------------------------|----|
| Manuel de démarrage rapide | 9  |
| Guía de inicio rápido      | 16 |

## Vieo<sup>™</sup> RV 851/1051 Quick Start Manual

## **Getting Started**

#### 

See the *Important Safety and Product Information* guide in the product box for product warnings and other important information.

## **Display Overview**

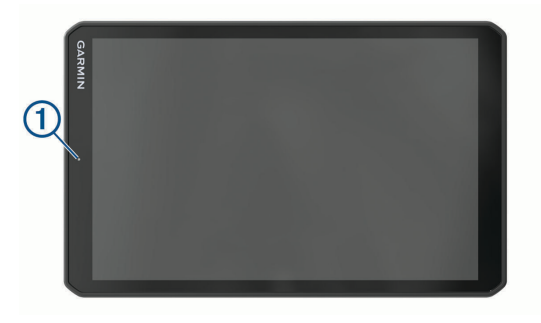

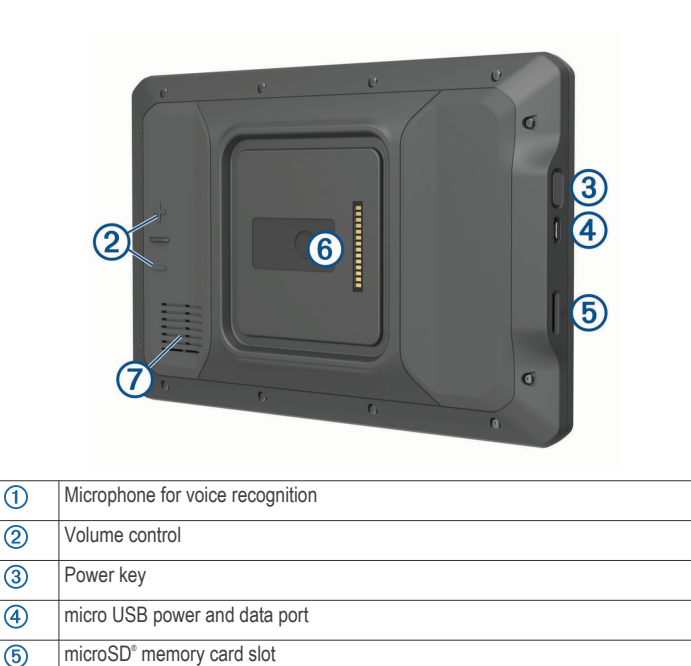

Magnetic mount interface with 14-pin connector

6 7

Speaker

#### **Dock Overview**

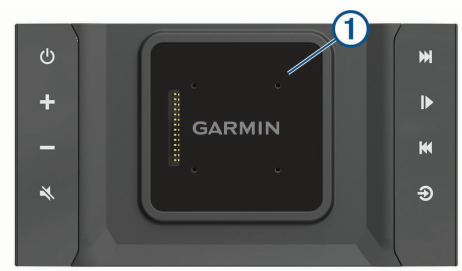

| 1 | Magnetic dock for the Vieo $^{\rm \tiny TM}$ RV 851/1051 display. Charges the display and sets the display user interface to docked mode.                                                                                                    |
|---|----------------------------------------------------------------------------------------------------|
| Ċ | Power. Select to enable standby mode. Hold to turn the system on or off.                                                                                                    |
| + | Volume up                                                                                                    |
| - | Volume down                                                                                                    |
| × | Mute                                                                                                    |
| ₩ | <ul> <li>Select to skip to the previous or next track, when using an applicable source.</li> <li>Hold to rewind or fast forward the current track, when using an applicable source.</li> <li>AM or FM source: <ul> <li>Select to tune to the previous or next station.</li> <li>Hold for faster tuning (manual mode only).</li> </ul> </li> <li>Aux 1 or Aux 2 source: Select to decrease or increase the gain for the connected source.</li> </ul> |
|   | <ul> <li>SiriusXM source: Select to change to the previous or next channel.</li> </ul>                                                                                                    |

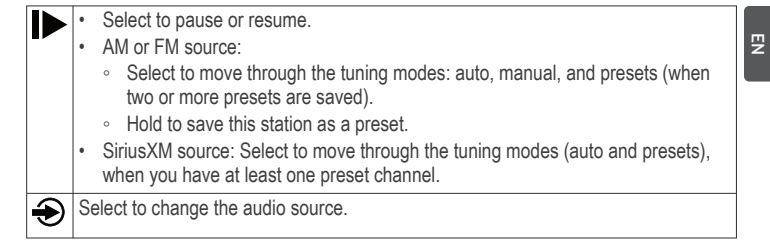

## **Docking the Display**

The display provides a touchscreen interface for the infotainment system. It can control the system while docked or undocked.

- 1 Place the bottom edge of the display into the dock.
- 2 Tilt the top of the display toward the dock until the magnets pull the remote into the correct position.

The dock charges the display. 2 in the status bar indicates the battery charge level.

## **Undocking the Display**

1 Tilt the display toward you by pressing the bottom edge of the display inward while pulling the top edge of the display toward you.

This method keeps the bottom of the display seated in the dock and helps to prevent dropping the display.

**2** After the display releases from the magnet, carefully remove the display from the mount.

#### Home Screen

NOTE: The home screen layout may vary if it has been customized.

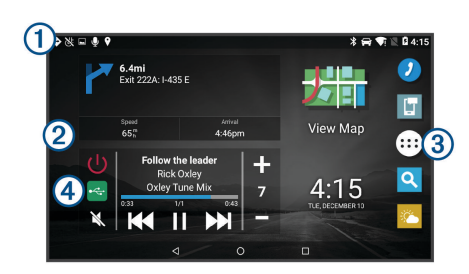

(1) Swipe down to view notifications.

Swipe down twice to quickly change the settings and backlight brightness.

- (2) Hold to customize the wallpaper or add widgets to the home screen.
- (3) Select to open the app drawer. The app drawer contains shortcuts to all of the apps installed on your device.
- (4) Select media controls to turn the stereo on or off, change stations, change volume, and mute the stereo.

## Adjusting the Screen Brightness

The device can use an ambient light sensor to adjust the screen brightness to your vehicle conditions automatically. You can also adjust the brightness manually, using either the notification panel or the settings menu.

- 1 Select an option:
  - Swipe down twice from the top of the screen to expand the quick settings in the notification panel.
  - Select > > Display > Brightness Level.
- **2** Use the slider bar to adjust the brightness.

## Acquiring GPS Signals

- 1 Turn on the device.
- 2 Verify ♥ appears in the status bar, and enable location services if it does not.

3 If necessary, go to an open area with a clear view of the sky, away from tall buildings and trees.

Acquiring Satellites appears at the top of the navigation map until the device determines your location.

## Live Services, Traffic, and Smartphone Features

The Garmin Drive  $^{\scriptscriptstyle \rm I\!M}$  app allows your device to receive smart notifications and live information, such as live traffic data and weather information.

- Live traffic data: Sends real-time traffic data to your device, such as traffic incidents and delays, construction zones, and road closings.
- Weather information: Sends real-time weather forecasts, road conditions, and weather radar to your device.
- Smart Notifications: Displays phone notifications and messages on your device. This feature is not available for all languages.
- **Send locations to device**: Allows you to send locations from your smartphone to your navigation device.

## Pairing with Your Smartphone

You can pair your Vieo RV 851/1051 device with your smartphone and the Garmin Drive app to enable additional features and access live information.

- 1 From the app store on your smartphone, install the Garmin Drive app.
- 2 Turn on your Vieo RV 851/1051 device, and place the device and your smartphone within 3 m (10 ft.) of each other.
- 3 On your phone, open the Garmin Drive app.
- 4 Follow the on-screen instructions to sign in to a Garmin account and complete the pairing and setup process.

## Tips After Pairing the Devices

- After the initial pairing, the two devices can connect automatically each time you turn them on.
- When you turn on the device, it tries to connect to the last phone to which it was connected.

EN

- You might need to set your phone to connect to the device automatically when the device is turned on.
- · You should verify the Bluetooth<sup>®</sup> features you want to use are enabled.

### Pairing Additional Bluetooth Devices

- 1 Place your headset or phone and your Bluetooth device within 33 ft. (10 m) of each other.
- 2 On your device, enable Bluetooth wireless technology.
- **3** On your headset or phone, enable Bluetooth wireless technology and ensure it is visible to other Bluetooth devices.
- 4 On your device, select  $\oplus > \oplus > \oplus > Bluetooth$ .

A list of nearby Bluetooth devices appears.

- 5 Select your headset or phone from the list.
- 6 If necessary, select Pair.

## **Connecting a Compatible Bluetooth Device**

You can play media or make hands-free calls from a compatible Bluetooth device using the Bluetooth connection to your stereo dock.

- 1 From the music app, select the BT source.
- 2 Select > DISCOVERABLE to make the stereo visible to your compatible Bluetooth device.

**NOTE:** The stereo is discoverable for only two minutes to prevent interruption to audio streaming over Bluetooth wireless. If more than two minutes pass before you connect a compatible device, you must repeat this step.

- 3 Enable Bluetooth on your compatible Bluetooth device.
- 4 Bring the compatible Bluetooth device within 10 m (33 ft.) of the stereo.
- 5 On your compatible Bluetooth device, search for Bluetooth devices.
- 6 Select the stereo from the list of detected devices.
- 7 Follow the on-screen instructions to pair and connect to the discovered stereo.

When pairing, your compatible Bluetooth device may ask you to confirm a code on the stereo. The stereo does not display a code, but it does connect correctly when you confirm the message on the Bluetooth device.

8 If your compatible Bluetooth device does not immediately connect to the stereo, repeat steps 1 through 7.

## Hands-Free Calling

**NOTE:** While most phones and headsets are supported and can be used, a particular phone or headset cannot be guaranteed to be compatible. All features may not be available for your phone.

Using Bluetooth wireless technology, your device can connect to your compatible mobile phone and wireless headset or helmet to become a hands-free device. To check compatibility, go to www.garmin.com/bluetooth.

## Placing a Call

1 Select 🕗.

- 2 Select an option:
  - To dial a number, select ₩, enter the phone number, and select .
  - To view numbers of recent, missed, or recently dialed or received calls, select (), select a log, and select a number to dial it.
  - To call a contact from your phone book, select **2**, and select a contact.

## Receiving a Call

When you receive a call, select Answer or Decline.

## **Playing Media**

When you play media, the dock operates as the stereo. The display operates as the stereo remote control.

1 From the media controls on the home screen, select a source ①.

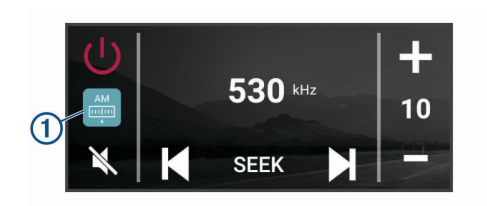

- 2 Select a source.
- 3 If necessary, select a song or station.

### Playing Media from a USB Device

You can play media from a connected USB flash drive, smartphone, or compatible portable media device.

- 1 Locate the media USB port in your vehicle.
- 2 Connect the USB device to the USB port.
- 3 Select ⊕ > � > �.
- 4 Select the source icon.
- 5 Select an option:
  - · To play media from an Apple device, select iPod.
  - To play media from a smartphone or device with Android, select MTP.
  - To play media from another portable media player or USB flash drive, select USB.

## **Changing the Radio Station**

- 1 Select an applicable source, such as FM.
- 2 Select MAX repeatedly to move through the tuning modes, and select an option:
  - Select Auto to scan and stop on the next available station.
  - Select Manual to select a station manually.
  - · Select Preset to select a saved station preset.

3 Select  $\bowtie$  or  $\bowtie$  to tune to the station.

While in Manual tuning mode, you can hold **I** or **▶** to quickly advance through the stations.

**TIP:** While an applicable source such as FM is selected, you can change stations by selecting the media controls on the home screen or the controls on the dock.

## SiriusXM Satellite Radio

Only SiriusXM brings you more of what you love to listen to, all in one place. Get over 140 channels, including commercial-free music plus the best sports, news, talk, comedy and entertainment. Welcome to the world of satellite radio. A SiriusXM Vehicle Tuner and subscription are required. For more information, go to www.siriusxm.com.

To learn more about activation or operation of the SiriusXM tuner, see the Vieo RV 851/1051 Owner's Manual.

## Navigation

## Finding a Location by Category

- 1 Select Q.
- 2 Select a category, or select Categories.
- 3 If necessary, select a subcategory.
- 4 Select a location.

## **Finding an Address**

**NOTE:** The order of the steps may change depending on the map data loaded on your device.

- Select Q.
- 2 If necessary, select ♥ to search near a different city or area.
- 3 Select Address.
- 4 Follow the on-screen instructions to enter address information.

5 Select the address.

## **Changing the Search Area**

By default, the device searches near your current location. You can also search other areas, such as near your destination, near another city, or along your active route.

- 1 Select Q.
- 2 Select ♥.
- Select an option. 3

## Starting a Route

- Select Q, and search for a location. 1
- 2 Select a location.
- 3 Select Go!.

## Your Route on the Map

As you travel, the device guides you to your destination using voice prompts and information on the map. Instructions for your next turn or exit, or other actions appear across the top of the map.

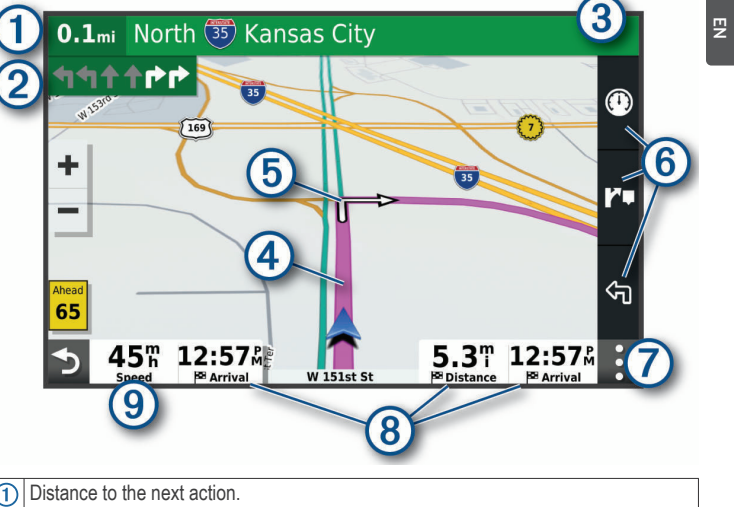

| 1 | Distance to the next action.                                                                                                    |
|---|----------------------------------------------------------------------------------------------------|
| 2 | Next action in the route. Indicates the next turn, exit, or other action and the lane in which you should travel, if available. |
| 3 | Name of the street or exit associated with the next action.                                                                     |
| 4 | Route highlighted on the map.                                                                                                   |
| 5 | Next action in the route. Arrows on the map indicate the location of upcoming actions.                                          |
| 6 | Map tool shortcuts.                                                                                                    |
| 7 | Map tools. You can select the tools to show you more information about your route and surroundings.                             |
| 8 | Data fields.                                                                                                    |
|   | TIP: You can touch these fields to change the information they show.                                                            |
| 9 | Vehicle speed.                                                                                                    |

#### Adding a Location to Your Route

Before you can add a location to your route, you must be navigating a route (page 7).

You can add locations to the middle or end of your route. For example, you can add a fuel station as the next destination in your route.

- 1 From the map, select rightarrow Q.
- 2 Search for a location.
- 3 Select a location.
- 4 Select Go!.
- 5 Select an option:
  - To add the location as the next destination in your route, select Add as Next Stop.
  - To add the location to the end of your route, select Add as Last Stop.
  - To add the location and edit the order of destinations in your route, select Add to Active Route.

The device re-calculates the route to include the added location and guides you to the destinations in order.

## Stopping a Route

From the map, select **:** > **Stop**.

## **Device Information**

## Viewing E-label Regulatory and Compliance Information

- 1 From the settings menu, swipe to the bottom of the menu.
- 2 Select Device > Regulatory information.

## **Display Specifications**

| Operating temperature range | From -20 to 55°C (from -4 to 131°F) |
|-----------------------------|-------------------------------------|
| Charging temperature range  | From 0 to 45°C (from 32 to 113°F)   |

| Radio frequency/protocol, Vieo<br>RV 851/852   | Wi-Fi 2.4 GHz @ +14 dBm nominal                                                                                                  |
|------------------------------------------------|----------------------------------------------------------------------------------------------------|
| Radio frequency/protocol, Vieo<br>RV 1051/1052 | Wi-Fi 2.4 GHz @ +15 dBm nominal                                                                                                  |
| Power input                                    | Vehicle power using the included vehicle power cable.<br>AC power using an optional accessory (for home and<br>office use only). |
| Battery type                                   | Rechargeable lithium-ion                                                                                                    |

## **More Information**

## Getting the Owner's Manual

The owner's manual includes instructions for using device features and accessing regulatory information.

Go to garmin.com/manuals/VieoRV851-1051.

## **Garmin Support Center**

Go to support.garmin.com for help and information, such as product manuals, frequently asked questions, videos, and customer support.

## **Product Updates**

On your computer, install Garmin Express (www.garmin.com/express). This provides easy access to these services for Garmin devices:

- Software updates
- Map updates
- Product registration

## Vieo<sup>™</sup> RV 851/1051 Manuel de démarrage rapide

## Mise en route

#### **AVERTISSEMENT**

Consultez le guide *Informations importantes sur le produit et la sécurité* inclus dans l'emballage du produit pour prendre connaissance des avertissements et autres informations importantes sur le produit.

## Aperçu de l'écran

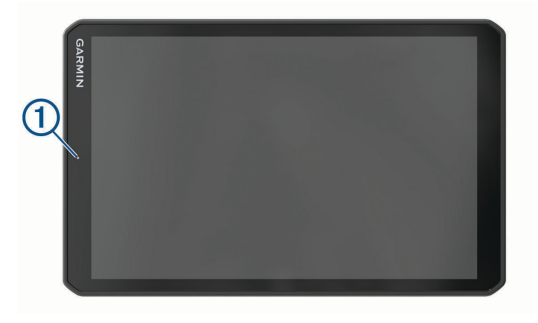

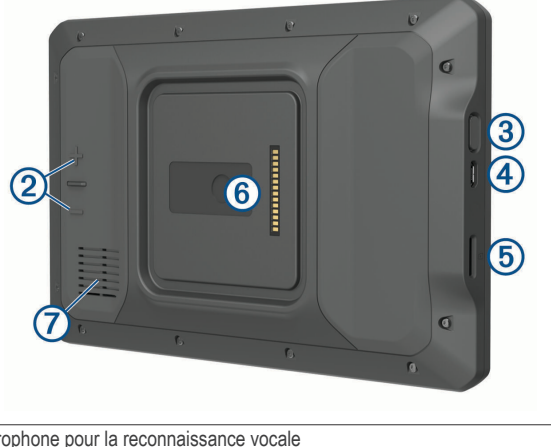

| (1) | Microphone pour la reconnaissance vocale                   |
|-----|------------------------------------------------------------|
| 2   | Contrôle du volume                                         |
| 3   | Bouton Marche/Arrêt                                        |
| 4   | Port micro-USB d'alimentation et de données                |
| 5   | Lecteur de carte mémoire microSD                           |
| 6   | Interface de montage magnétique avec connecteur 14 broches |
| 7   | Haut-parleur                                               |

#### Aperçu du socle

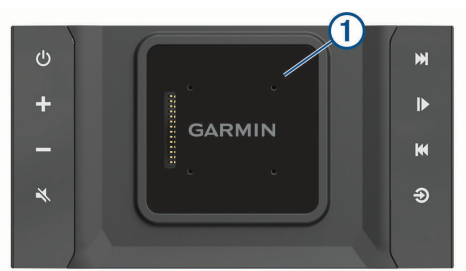

| 1 | Socle magnétique pour l'écran Vieo RV 851/1051. Permet de charger l'écran et de passer l'interface utilisateur de l'écran en mode Sur socle.                                                                                                    |
|---|----------------------------------------------------------------------------------------------------|
| 5 | Marche/Arrêt. Appuyez sur ce bouton pour activer le mode veille. Maintenez ce<br>bouton enfoncé pour allumer ou éteindre le système.                                                                                                    |
|   | Hausse du volume                                                                                                    |
|   | Baisse du volume                                                                                                    |
|   | Désactiver le son                                                                                                    |
| ₩ | <ul> <li>Appuyez sur cette touche pour passer à la piste précédente ou suivante, lorsque la source applicable est utilisée.</li> <li>Maintenez cette touche enfoncée pour revenir en arrière ou avancer dans la piste en cours, lorsque la source applicable est utilisée.</li> <li>Source AM ou FM :         <ul> <li>Appuyez sur cette touche pour atteindre la station précédente ou suivante.</li> <li>Maintenez cette touche enfoncée pour parcourir les stations plus rapidement (mode manuel uniquement).</li> </ul> </li> <li>Source Aux 1 ou Aux 2 : appuyez sur cest touche pour passer au canal précédent ou suivante.</li> <li>Source SiriusXM : appuyez sur cette touche pour passer au canal précédent ou suivant.</li> </ul> |

| ► | - | Appuyez sur cette touche pour mettre pause ou reprendre la lecture.                                                                                                    |
|---|---|----------------------------------------------------------------------------------------------------|
|   | • | Source AM ou FM :                                                                                                    |
|   |   | <ul> <li>Appuyez sur cette touche pour parcourir les modes de réception radio : auto-<br/>matique, manuel et stations préréglées (à condition qu'au moins deux stations<br/>préréglées aient été enregistrées).</li> </ul> |
|   |   | <ul> <li>Maintenez cette touche enfoncée pour enregistrer cette station dans les<br/>stations préréglées.</li> </ul>                                                                                                    |
|   | • | Source SiriusXM : appuyez sur cette touche pour parcourir les modes de réception (automatique et stations préréglées), lorsqu'au moins une station a été préréglée.                                                        |
|   | - |                                                                                                    |

Appuyez sur estte touche pour mettre pause ou reprendre la lecture

Sélectionnez cette touche pour modifier la source audio.

## Installation de l'écran sur le socle

L'écran fournit une interface tactile pour le système d'infotainment. Il permet de contrôler le système qu'il soit posé ou non sur le socle.

- 1 Placez le bas de l'écran sur le socle.
- 2 Inclinez le haut de l'écran en direction du socle, jusqu'à ce que les aimants l'attirent et le placent dans la bonne position.

Le socle recharge l'écran. 2 dans la barre d'état indique le niveau de charge de la batterie.

## Retrait de l'écran du socle

1 Inclinez l'écran vers vous en appuyant sur le bord inférieur de l'écran et en tirant le bord supérieur vers vous.

En procédant ainsi, vous vous assurez que le bas de l'écran reste en contact avec le socle et donc qu'il ne tombera pas.

2 Une fois l'écran libéré de l'attraction de l'aimant, retirez-le délicatement du support.

## Ecran d'accueil

**REMARQUE :** la disposition de l'écran d'accueil peut être différente si vous l'avez personnalisée.

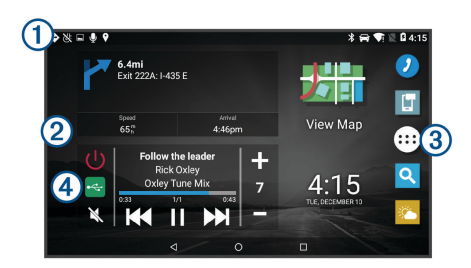

Faites glisser votre doigt vers le bas pour afficher les notifications. Balayez deux fois l'écran du haut vers le bas pour modifier rapidement les paramètres et la luminosité du rétroéclairage.

- Maintenez votre doigt pour personnaliser le papier peint ou ajouter des widgets à l'écran d'accueil
- ③ Sélectionnez cette option pour ouvrir le tiroir des applications. Celui-ci contient des raccourcis vers toutes les applications installées sur l'appareil.
- Sélectionnez les commandes multimédias pour allumer ou éteindre la chaîne stéréo, changer de station, régler le volume et désactiver le son de la chaîne stéréo.

## Réglage de la luminosité de l'écran

L'appareil peut utiliser le capteur de luminosité ambiante pour ajuster automatiquement la luminosité de l'écran à la luminosité de votre véhicule. Vous pouvez aussi régler la luminosité manuellement à l'aide du panneau de notification ou du menu des paramètres.

- 1 Sélectionner une option :
  - Balayez deux fois l'écran du haut vers le bas pour afficher les paramètres rapides dans le panneau de notification.
- 2 Réglez la luminosité à l'aide du curseur.

## Acquisition de signaux GPS

1 Allumez l'appareil.

- 2 Vérifiez que l'icône ♥ s'affiche dans la barre d'état et activez les services de géolocalisation si ce n'est pas le cas.
- 3 Si besoin, rendez-vous dans un endroit découvert avec une vue dégagée sur le ciel, à distance des bâtiments et des arbres.

Le message Acquisition des satellites s'affiche au sommet de la carte de navigation, jusqu'à ce que l'appareil parvienne à déterminer votre position.

## Services Live, info-trafic et fonctions pour smartphone

L'application Garmin Drive permet à votre appareil de recevoir des Smart Notifications et des informations en temps réel, comme des données de trafic en temps réel et des infos sur la météo.

- **Données de trafic en temps réel** : envoie des données de trafic en temps réel sur votre appareil, comme les incidents de circulation, les zones de danger, les retards, les zones de travaux et les routes barrées.
- Informations météo : envoie des prévisions météo, des informations sur les conditions routières et des données de radar météo en temps réel sur votre appareil.
- Smart Notifications : affiche des notifications et des messages liés à votre téléphone sur votre appareil. Cette fonction n'est pas disponible pour toutes les langues.
- Envoyer des positions vers l'appareil : permet d'envoyer des positions de votre smartphone vers votre appareil de navigation.

## Couplage avec votre smartphone

Vous pouvez coupler votre appareil Vieo RV 851/1051 avec votre smartphone et l'application Garmin Drive pour activer des fonctions supplémentaires et accéder à des informations en temps réel.

- 1 À partir de la boutique d'applications sur votre smartphone, installez l'application Garmin Drive.
- 2 Allumez votre appareil Vieo RV 851/1051, puis placez-le à moins de 3 mètres (10 pieds) de votre smartphone.
- 3 Sur votre téléphone, ouvrez l'application Garmin Drive.

4 Suivez les instructions qui s'affichent à l'écran pour vous connecter à un compte Garmin et terminer les processus de couplage et de configuration.

#### Astuces après le couplage des appareils

- Une fois ce couplage initial effectué, les deux appareils peuvent se connecter automatiquement chaque fois que vous les mettez sous tension.
- Lorsque vous allumez l'appareil, il tente de se connecter au dernier téléphone auquel il était précédemment connecté.
- Vous devrez éventuellement configurer votre téléphone pour qu'il se connecte automatiquement à l'appareil lorsque celui-ci est mis sous tension.
- Vous devez vérifier que les fonctions Bluetooth que vous voulez utiliser sont activées.

## Couplage d'appareils Bluetooth supplémentaires

- 1 Placez votre casque ou téléphone et votre appareil Bluetooth à moins de 10 m (33 pieds) l'un de l'autre.
- 2 Activez la technologie sans fil Bluetooth sur votre appareil.
- 3 Sur votre casque ou téléphone, activez la technologie sans fil Bluetooth et vérifiez que les autres appareils Bluetooth peuvent les détecter.
- 4 Sur votre appareil, sélectionnez ⊕ > ♥ > ♥ > ₿ > Bluetooth.
   Une liste des périphériques Bluetooth à proximité s'affiche.
- 5 Sélectionnez votre casque ou votre téléphone dans la liste.
- 6 Si besoin, sélectionnez Coupler.

## Connexion d'un appareil Bluetooth compatible

Vous pouvez lire des fichiers multimédias ou passer des appels mains libres à partir d'un appareil Bluetooth compatible via la connexion Bluetooth vers le socle de la chaîne stéréo.

- 1 Dans l'application de musique, sélectionnez la source BT.
- 2 Sélectionnez > Découvrable pour que votre appareil Bluetooth compatible puisse détecter le système stéréo.

**REMARQUE :** ce système stéréo n'est découvrable que pendant deux minutes pour éviter toute interruption du flux audio en Bluetooth sans fil. Si plus de deux minutes s'écoulent avant que vous ne connectiez un appareil compatible, vous devrez répéter cette étape.

- 3 Activez Bluetooth sur votre appareil Bluetooth compatible.
- 4 Approchez l'appareil Bluetooth compatible à moins de 10 m (33 pi) de la chaîne stéréo.
- 5 Sur votre appareil Bluetooth compatible, recherchez des appareils Bluetooth.
- 6 Sélectionnez la chaîne stéréo dans la liste des appareils détectés.
- 7 Suivez les instructions à l'écran pour coupler et connecter l'appareil à la chaîne stéréo détectée.

Lors du couplage, votre appareil Bluetooth compatible peut vous demander de confirmer un code sur la chaîne stéréo. La chaîne stéréo n'affiche pas de code, mais elle se connectera correctement dès lors que vous confirmerez le message sur l'appareil Bluetooth.

8 Si votre appareil Bluetooth compatible ne se connecte pas immédiatement à la chaîne stéréo, répétez les étapes 1 à 7.

## Appel mains libres

**REMARQUE** : bien que la plupart des téléphones et casques soient pris en charge, nous ne pouvons pas garantir la compatibilité d'un téléphone ou casque en particulier. Il est possible que toutes les fonctions ne soient pas disponibles sur votre téléphone.

La technologie sans fil Bluetooth vous permet de connecter votre appareil à votre téléphone portable et à votre casque sans fil compatibles pour l'utiliser comme un appareil mains libres. Pour consulter la liste des appareils compatibles, rendez-vous sur www.garmin.com/bluetooth.

#### Appels téléphoniques

1 Sélectionnez 🕗

- 2 Sélectionner une option :
  - Pour composer un numéro, sélectionnez III, entrez un numéro de téléphone, puis sélectionnez S.
  - Pour afficher le numéro des appels récents, manqués, récemment composés ou reçus, sélectionnez (), sélectionnez un journal, puis choisissez un numéro pour le composer.
  - Pour appeler un contact de votre répertoire, sélectionnez et sélectionnez un contact.

#### Réception d'un appel

Lorsque vous recevez un appel, sélectionnez Répondre ou Refuser.

## Lecture de fichiers multimédia

Lorsque vous lisez des fichiers multimédias, le socle fonctionne comme une chaîne stéréo. L'écran sert alors de télécommande pour la chaîne stéréo.

 Dans les commandes multimédias sur l'écran d'accueil, sélectionnez une source ①.

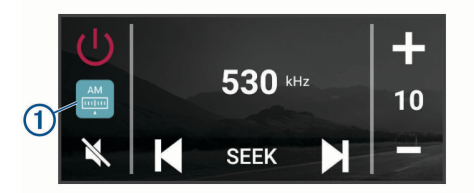

- 2 Sélectionnez une source.
- 3 Au besoin, sélectionnez une chanson ou une station.

## Lecture multimédia à partir d'un appareil USB

Vous pouvez lire des fichiers multimédias à partir d'une clé USB, d'un smartphone ou d'un lecteur audio portable compatible.

1 Cherchez le port USB de votre véhicule.

- 2 Connectez l'appareil USB au port USB.
- 3 Sélectionnez ⊕ > � > ●.
- 4 Sélectionnez l'icône de la source.
- 5 Sélectionner une option :
  - Pour lire un fichier multimédia à partir d'un appareil Apple, sélectionnez iPod.
  - Pour lire un fichier multimédia à partir d'un smartphone ou d'un appareil avec Android, sélectionnez MTP.
  - Pour lire un fichier multimédia à partir d'un autre lecteur audio portable ou d'une clé USB, sélectionnez USB.

## Changement de station radio

- 1 Choisissez une source appropriée, comme la source FM.
- 2 Appuyez plusieurs fois sur Max pour faire défiler les modes de réglage, puis sélectionnez une option :
  - Sélectionnez Auto pour balayer les stations et atteindre la prochaine station disponible.
  - Sélectionnez Manuel pour choisir une station manuellement.
  - Sélectionnez Préréglage pour choisir une station préréglée.
- 3 Sélectionnez I ou ➤ pour atteindre la station suivante ou précédente.

En mode de réglage Manuel, vous pouvez maintenir Het ou Henfoncé pour avancer rapidement à travers les stations.

**ASTUCE :** quand une source adaptée comme FM est sélectionnée, vous pouvez changer de station en sélectionnant les commandes multimédias sur l'écran d'accueil ou les commandes sur le socle.

## Radio satellite SiriusXM

Seul le service SiriusXM surpasse vos espérances en matière de contenus radiophoniques, cela, réuni à un seul emplacement. Jonglez parmi 140 stations différentes aux contenus variés : musique sans publicités, ainsi que le meilleur du sport, des actualités, des talk-shows, des sketchs et des émissions de

- divertissement. Bienvenue dans le monde de la radio satellite. Un récepteur radio pour véhicules SiriusXM et un abonnement sont requis. Pour plus d'informations, rendez-vous sur www.siriusxm.com.
- Pour en savoir plus sur l'activation ou le fonctionnement du tuner SiriusXM, reportez-vous au manuel d'utilisation du Vieo RV 851/1051.

## Navigation

## Recherche d'une position par catégorie

- 1 Sélectionnez Q.
- 2 Sélectionnez une catégorie ou choisissez Catégories.
- 3 Sélectionnez une sous-catégorie, si besoin est.
- 4 Sélectionnez une position.

## Recherche d'une adresse

**REMARQUE** : l'ordre des étapes peut changer en fonction des données cartographiques chargées sur votre appareil.

- 1 Sélectionnez Q.
- 2 Si besoin, sélectionnez ♥ pour effectuer une recherche à proximité d'une autre ville ou zone.
- 3 Sélectionnez Adresse
- 4 Suivez les instructions à l'écran pour saisir des informations d'adresse.
- 5 Sélectionnez l'adresse de votre choix.

## Modification de la zone de recherche

Par défaut, votre appareil lance une recherche près de votre position actuelle. Vous pouvez aussi lancer la recherche dans d'autres zones, comme près de votre destination, près d'une autre ville ou le long de votre itinéraire actif.

- 1 Sélectionnez Q.
- 2 Sélectionnez Q.
- 3 Sélectionnez une option.

## Démarrage d'un itinéraire

- 1 Sélectionnez **Q** et cherchez une position.
- 2 Sélectionnez une position.
- 3 Sélectionnez Aller !.

## Votre itinéraire sur la carte

En route, l'appareil vous guide jusqu'à destination grâce à des invites vocales et à des informations en haut de la carte. Les informations sur votre prochain changement de direction ou sur la prochaine sortie, ou toute autre action, apparaissent en haut de la carte.

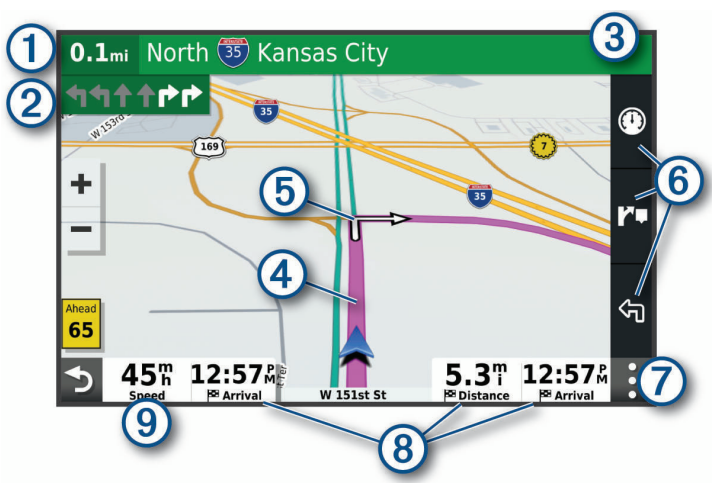

Distance jusqu'à la prochaine action.

- Prochaine action sur l'itinéraire. Indique le prochain virage, la prochaine sortie ou une autre action, ainsi que la voie que vous devez emprunter, le cas échéant.
- (3) Nom de la rue ou de la sortie associée à la prochaine action.

- (4) Itinéraire en surbrillance sur la carte.
- (5) Prochaine action sur l'itinéraire. Les flèches sur la carte indiquent la position des actions à venir.
- 6 Raccourcis d'outils cartographiques.
- Outils de carte. Vous pouvez sélectionner les outils pour afficher plus d'informations sur votre itinéraire et les environs.
- (8) Champs de données.

ASTUCE : vous pouvez toucher ces champs pour modifier les informations qui s'y affichent.

(9) Vitesse du véhicule.

#### Ajout d'un lieu à votre itinéraire

Pour pouvoir ajouter une position à votre itinéraire, vous devez suivre un itinéraire (page 14).

Vous pouvez ajouter des positions au milieu ou à la fin de votre itinéraire. Par exemple, vous pouvez ajouter une station-service en tant que destination sur votre itinéraire.

- 1 Sur la carte, sélectionnez **→** > **Q**.
- 2 Cherchez une position .
- 3 Sélectionnez une position.
- 4 Sélectionnez Aller !.
- 5 Sélectionner une option :
  - Pour ajouter la position en tant que prochaine destination de votre itinéraire, sélectionnez Ajouter comme prochain arrêt.
  - Pour ajouter la position à la fin de votre itinéraire, sélectionnez Ajouter comme dernier arrêt.
  - Pour ajouter la position et modifier l'ordre des destinations sur votre itinéraire, sélectionnez Ajouter à l'itinéraire actif.

Votre appareil recalcule l'itinéraire en tenant compte des positions ajoutées et vous guide jusqu'à elles en respectant leur ordre.

#### Arrêt d'un itinéraire

Sur la carte, sélectionnez : > Arrêter.

## Informations sur l'appareil

## Affichage des informations légales et de conformité relatives à l'étiquetage électronique

Dans le menu des paramètres, faites défiler l'écran jusqu'au fond du menu.

2 Sélectionnez Appareil > Informations légales.

### Caractéristiques techniques de l'écran

| Plage de températures de fonction-<br>nement    | De -20 à 55 °C (de -4 à 131 °F)                                                                                                    |
|-------------------------------------------------|----------------------------------------------------------------------------------------------------|
| Plage de températures de charge-<br>ment        | De 0 à 45 °C (de 32 à 113 °F)                                                                                                    |
| Fréquence radio/protocole, Vieo<br>RV 851/852   | Wi-Fi 2,4 GHz à +14 dBm nominal                                                                                                    |
| Fréquence radio/protocole, Vieo<br>RV 1051/1052 | Wi-Fi 2,4 GHz à +15 dBm nominal                                                                                                    |
| Alimentation                                    | Alimentation du véhicule à l'aide du câble allume-<br>cigare fourni. Alimentation CA à l'aide d'un acces-<br>soire en option (pour une utilisation à la maison ou<br>au bureau uniquement). |
| Type de pile                                    | Rechargeable au lithium-ion                                                                                                    |

## Informations supplémentaires

#### Téléchargement du manuel d'utilisation

Le manuel d'utilisation comprend des instructions sur la manière d'utiliser des fonctionnalités de l'appareil et d'obtenir des informations de réglementation.

## Centre d'assistance Garmin

Rendez-vous sur support.garmin.com pour obtenir de l'aide et des informations, et accéder aux manuels des produits, aux questions fréquentes, à des vidéos et à l'assistance client.

## Mises à jour produit

Sur votre ordinateur, installez Garmin Express (www.garmin.com/express).

Ceci vous permet d'accéder facilement aux services suivants pour les appareils Garmin :

- Mises à jour logicielles
- Mises à jour cartographiques
- Enregistrement du produit

## Vieo<sup>™</sup> RV 851/1051 Guía de inicio rápido

## Inicio

#### 

Consulta la guía *Información importante sobre el producto y tu seguridad* que se incluye en la caja del producto y en la que encontrarás advertencias e información importante sobre el producto.

## Información general de la pantalla

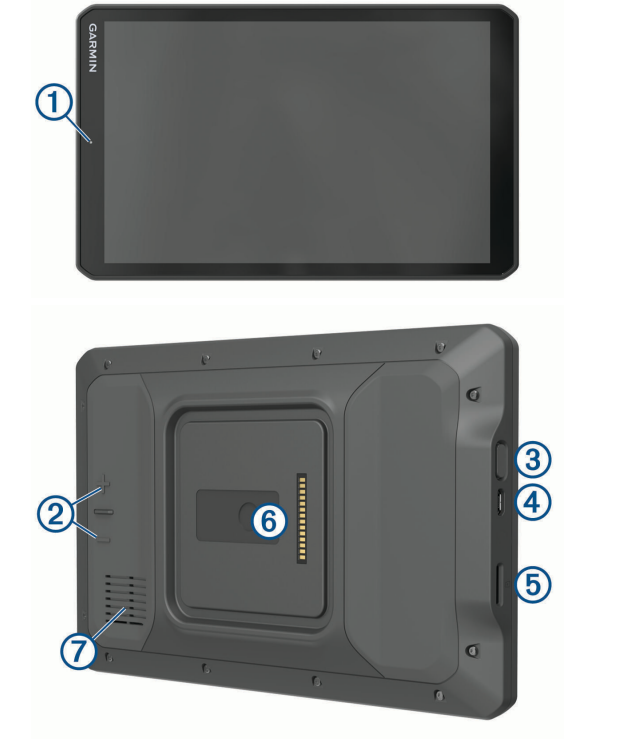

| 1 | Micrófono para el reconocimiento de voz |
|---|-----------------------------------------|
| 2 | Control de volumen                      |
| 3 | Botón de encendido                      |

| 4 | Puerto de datos y alimentación microUSB                   |
|---|-----------------------------------------------------------|
| 5 | Ranura para tarjeta de memoria microSD                    |
| 6 | Interfaz de montaje magnética con conector de 14 patillas |
| 7 | Altavoz                                                   |

## Información general de la base

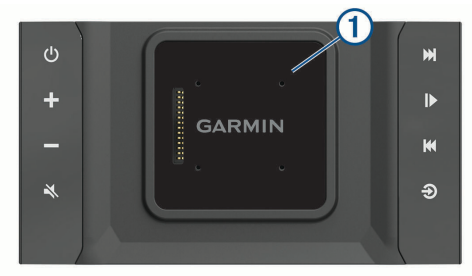

| 1 | Base magnética para la pantalla de Vieo RV 851/1051. Carga la pantalla y establece la interfaz de usuario en el modo acoplado. |
|---|----------------------------------------------------------------------------------------------------|
| Ċ | Alimentación. Selecciónalo para activar el modo standby. Mantén pulsado el botón<br>para encender o apagar el sistema.         |
| + | Subir volumen                                                                                                    |
|   | Bajar volumen                                                                                                    |
| × | Silenciar                                                                                                    |

|                         | <ul> <li>Puisalo para pasar a la pista anterior o siguiente cuando utilices un tipo de<br/>fuente apto.</li> </ul>                                                                                                    |    |
|-------------------------|----------------------------------------------------------------------------------------------------|----|
|                         | <ul> <li>Mantenlo pulsado para avanzar o retroceder más rápido en el track actual cuando utilices un tipo de fuente apto.</li> <li>Fuente AM o FM:         <ul> <li>Púlsalo para sintonizar la emisora anterior o siguiente.</li> <li>Mantenlo pulsado para sintonizar más rápidamente (solo en modo manual).</li> </ul> </li> <li>Fuente Aux 1, Aux 2: púlsalo para aumentar o reducir la ganancia de la fuente conectada.</li> </ul> | ES |
|                         | Fuente SiriusXIVI: puisalo para ir al canal anterior o siguiente.                                                                                                    |    |
|                         | <ul> <li>Púlsalo para detener o reanudar la reproducción.</li> <li>Fuente AM o FM:</li> <li>Púlsalo para desplazarte por los modos de sintonización: automática, manual</li> </ul>                                                                                                    |    |
|                         | o predeterminados (cuando haya dos o más opciones predeterminadas<br>guardadas).                                                                                                    |    |
|                         | <ul> <li>Fuente SiriusXM: púlsalo para guardar la emisora actual como predeterminada.</li> <li>Fuente SiriusXM: púlsalo para desplazarte por los modos de sintonización (auto-<br/>mática y predeterminada) cuando tengas al menos un canal predeterminado.</li> </ul>                                                                                                    |    |
| $\overline{\mathbf{A}}$ | Selecciónalo para cambiar la fuente de audio                                                                                                    |    |
| $\mathbf{r}$            |                                                                                                    |    |

Dúlacle nore neger a la piete enterior a siguiente suende utilizes un tine

## Acoplar la pantalla

La pantalla proporciona una interfaz táctil para el sistema de información y entretenimiento. Puedes controlar el sistema tanto si está acoplado a la base como si no.

- 1 Coloca el borde inferior de la pantalla en la base.
- 2 Inclina la parte superior de la pantalla hacia la base, hasta que los imanes la sitúen en la posición correcta.

La base carga la pantalla. El símbolo 2 que aparece en la barra de estado indica el nivel de carga de la batería.

## Desacoplar la pantalla

1 Inclina la pantalla hacia ti presionando el borde inferior de esta hacia dentro mientras tiras del borde superior hacia ti.

Este método permite que la parte inferior de la pantalla se mantenga en la base y ayuda a evitar que se caiga.

2 Una vez que la pantalla se separe del imán, retírala con cuidado del soporte.

## Pantalla de inicio

S

NOTA: el diseño de la pantalla de inicio puede variar si se ha personalizado.

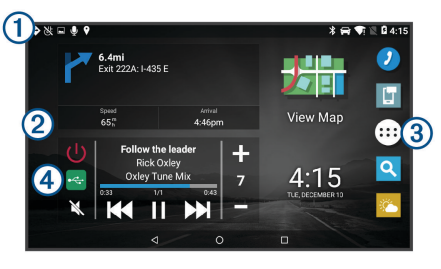

1 Arrastra el dedo hacia abajo para ver las notificaciones.

Desliza el dedo hacia abajo dos veces para modificar rápidamente la configuración y el brillo de la retroiluminación.

- (2) Mantén pulsado para personalizar el fondo de pantalla o añadir widgets a la pantalla de inicio.
- (3) Selecciona esta opción para abrir el cajón de aplicaciones. El cajón de aplicaciones contiene accesos directos a todas las aplicaciones instaladas en el dispositivo.
- Selecciona los controles multimedia para encender o apagar el sistema estéreo, cambiar de emisora, subir o bajar el volumen y silenciar el sistema estéreo.

## Ajustar el brillo de la pantalla

El dispositivo utiliza un sensor de luz ambiental para ajustar automáticamente el brillo de la pantalla a las condiciones del vehículo. El brillo también se puede

ajustar manualmente mediante el panel de notificaciones o el menú de configuración.

- 1 Selecciona una opción:
  - Desliza el dedo hacia abajo dos veces desde la parte superior de la pantalla para abrir la configuración rápida del panel de notificaciones.
  - Selecciona ⊕ > � > ✿ > Pantalla > Nivel de brillo.
- 2 Utiliza la barra deslizante para ajustar el brillo.

## Adquirir señal GPS

- 1 Enciende el dispositivo.
- 2 Verifica que ♥ aparece en la barra de estado y, si no es así, activa los servicios de ubicación.
- 3 Si es necesario, dirígete a un lugar al aire libre y a cielo abierto, lejos de árboles y edificios altos.

Aparecerá Buscando satélites en la parte superior del mapa de navegación hasta que el dispositivo determine tu ubicación.

## Servicios en directo, tráfico y funciones para smartphone

La aplicación Garmin Drive permite que tu dispositivo reciba notificaciones inteligentes e información en directo, como por ejemplo datos de tráfico e información meteorológica en directo.

- Datos de tráfico en directo: envía datos de tráfico en tiempo real a tu dispositivo, como por ejemplo información sobre incidentes de tráfico, retrasos, zonas en obras y carreteras cortadas.
- Información meteorológica: envía previsiones meteorológicas, condiciones de carretera y el radar meteorológico en tiempo real a tu dispositivo.
- Notificaciones inteligentes: muestra notificaciones y mensajes del teléfono en tu dispositivo. Esta función no está disponible para todos los idiomas.
- Enviar ubicaciones al dispositivo: permite enviar ubicaciones de un smartphone al dispositivo de navegación.

#### Vincular tu smartphone

Puedes vincular tu dispositivo Vieo RV 851/1051 con tu smartphone y la aplicación Garmin Drive para disfrutar de funciones adicionales y acceder a información en directo.

- 1 Desde la tienda de aplicaciones de tu smartphone, instala la aplicación Garmin Drive.
- 2 Enciende el dispositivo Vieo RV 851/1051 y aproxima el dispositivo y el smartphone de forma que queden a 3 m (10 ft) el uno del otro.
- 3 En el teléfono, abre la aplicación Garmin Drive.
- 4 Sigue las instrucciones que se muestran en pantalla para iniciar sesión con una cuenta de Garmin y completar los procesos de vinculación y configuración.

#### Sugerencias tras la vinculación de dispositivos

- Después de la vinculación inicial, ambos dispositivos se conectarán automáticamente cada vez que los enciendas.
- Cuando enciendas el dispositivo, éste intentará conectarse al último teléfono con el que estuvo conectado.
- Puede que tengas que configurar el teléfono para que se conecte automáticamente al dispositivo cuando se encienda.
- Asegúrate de que las funciones Bluetooth que deseas utilizar estén activadas.

#### Vincular dispositivos Bluetooth adicionales

- 1 Coloca los auriculares o el teléfono, y el dispositivo Bluetooth a 10 m (33 ft) el uno del otro.
- 2 En el dispositivo, activa la tecnología inalámbrica Bluetooth.
- 3 En los auriculares o el teléfono, activa la tecnología inalámbrica Bluetooth y permite que sea visible a otros dispositivos Bluetooth.
- 4 En el dispositivo, selecciona ⊕ > � > ✿ > Bluetooth.

Aparece una lista de los dispositivos Bluetooth cercanos.

- 5 Selecciona tus auriculares o teléfono en la lista.
- 6 Si fuera necesario, selecciona Vincular.

## Conectar un dispositivo Bluetooth compatible

Puedes reproducir archivos multimedia o realizar llamadas manos libres desde un dispositivo Bluetooth compatible mediante la conexión Bluetooth a la base del sistema estéreo.

- 1 En la aplicación de música, selecciona la fuente BT.

**NOTA:** el sistema estéreo solo está visible durante dos minutos para evitar la interrupción en las transmisiones de audio inalámbricas a través de Bluetooth. Si transcurren más de dos minutos sin haber conectado un dispositivo compatible, debes repetir este paso.

- 3 Activa la tecnología Bluetooth en el dispositivo Bluetooth compatible.
- 4 Sitúa el dispositivo Bluetooth compatible a 10 m (33 ft) del sistema estéreo.
- 5 En el dispositivo Bluetooth compatible, busca dispositivos Bluetooth.
- 6 Selecciona el sistema estéreo de la lista de dispositivos detectados.
- 7 Sigue las instrucciones que se muestran en pantalla para realizar la vinculación y la conexión con el sistema estéreo detectado.

Durante la vinculación, es posible que tu dispositivo Bluetooth compatible te solicite confirmar un código en el sistema estéreo. El sistema estéreo no muestra ningún código, pero se conecta correctamente cuando confirmas el mensaje que aparece en el dispositivo Bluetooth.

8 Si el dispositivo Bluetooth compatible no se conecta de forma inmediata al sistema estéreo, repite los pasos 1 a 7.

## Función de manos libres

**NOTA:** aunque la mayoría de los teléfonos y auriculares son compatibles y se pueden utilizar, no se puede garantizar la compatibilidad de un teléfono o

Mediante la tecnología inalámbrica Bluetooth, el dispositivo se puede conectar a un teléfono móvil y a unos auriculares o casco inalámbricos compatibles para convertirse en un dispositivo manos libres. Para comprobar la compatibilidad, visita www.garmin.com/bluetooth.

## <sup>2</sup> Realizar una llamada

- Selecciona 🕗.
- 2 Selecciona una opción:
  - Para marcar un número, selecciona III, introduce un número de teléfono y selecciona S.
  - Para ver los números de las llamadas recientes, perdidas y marcadas o recibidas recientemente, pulsa (), selecciona un registro y toca un número para marcarlo.
  - Para llamar a un contacto de tu agenda telefónica, pulsa 2 y, a continuación, selecciona un contacto.

## Recepción de llamadas

Al recibir una llamada, selecciona Responder u Rechazar.

## Reproducir contenido multimedia

Al reproducir contenido multimedia, la base funciona como sistema estéreo. La pantalla funciona como el mando a distancia del sistema estéreo.

Desde los controles multimedia de la pantalla de inicio, selecciona una fuente
 ①.

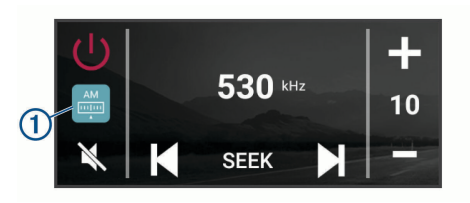

- 2 Selecciona una fuente.
- 3 Si fuera necesario, selecciona una canción o una emisora.

## Reproducir contenido multimedia desde un dispositivo USB

Puedes reproducir contenido multimedia desde una unidad flash USB conectada, un smartphone o un dispositivo multimedia portátil compatible.

- 1 Localiza el puerto USB multimedia en el vehículo.
- **2** Conecta el dispositivo USB al puerto USB.
- 3 Selecciona 🕀 > 😍 > 🚷.
- 4 Selecciona el icono de fuente.
- 5 Selecciona una opción:
  - Para reproducir contenido multimedia desde un dispositivo Apple, selecciona iPod.
  - Para reproducir contenido multimedia desde un smartphone o dispositivo con Android, selecciona **MTP**.
  - Para reproducir contenido multimedia desde otro reproductor multimedia portátil o unidad flash USB, selecciona **USB**.

## Cambiar de emisora de radio

1 Selecciona un tipo de fuente apto, como FM.

- 2 Pulsa Mar varias veces para desplazarte por los modos de sintonización y selecciona una opción:
  - Elige Automático para buscar y detenerte en la siguiente emisora disponible.
  - Elige Manual para seleccionar una emisora manualmente.
  - Selecciona Predeterminados para seleccionar una emisora predeterminada guardada.
- 3 Selecciona I o ► para sintonizar la emisora.

En el modo de sintonización Manual, puedes mantener pulsado ₩ o ► para avanzar rápidamente por las emisoras.

**SUGERENCIA:** cuando una fuente aplicable, como FM, está seleccionada, puedes cambiar de emisora seleccionando los controles multimedia en la pantalla de inicio o los controles en la base.

## SiriusXM Satellite Radio

El servicio SiriusXM es el único que te ofrece todo lo que te encanta escuchar en un único lugar. Escucha más de 140 canales. Entre otras cosas, podrás disfrutar de música sin anuncios, los mejores programas deportivos, noticias, tertulias, comedias y programas de entretenimiento. Bienvenido al mundo de la radio por satélite. Es necesario instalar un sintonizador para vehículos SiriusXM y disponer de una suscripción. Para obtener más información, visita www.siriusxm.com.

Para obtener más información sobre la activación y el funcionamiento del sintonizador SiriusXM consulta el manual del usuario de Vieo RV 851/1051.

## Navegación

#### Búsqueda de una ubicación por categoría

- 1 Selecciona Q.
- 2 Seleciona una categoría o Categorías.
- 3 Si es necesario, selecciona una subcategoría.
- 4 Selecciona una ubicación.

### Búsqueda de direcciones

**NOTA:** el orden de los pasos puede variar en función de los datos de mapas cargados en el dispositivo.

- 1 Selecciona Q.
- 2 Si es necesario, selecciona ♥ para buscar cerca de una ciudad o área distintas.
- 3 Selecciona Dirección.
- 4 Sigue las instrucciones que aparecen en pantalla para introducir la información relativa a la dirección.
- 5 Selecciona la dirección.

## Cambiar la zona de búsqueda

Por defecto, el dispositivo busca cerca de tu ubicación actual. También puedes buscar en otras zonas, como cerca de tu destino, cerca de otra ciudad o a lo largo de la ruta activa.

- 1 Selecciona Q.
- 2 Selecciona Q.
- 3 Selecciona una opción.

## Iniciar una ruta

- 1 Selecciona Q y busca una ubicación.
- 2 Selecciona una ubicación.
- 3 Selecciona Ir.

## Tu ruta en el mapa

A medida que te desplazas, el dispositivo te guía a tu destino mediante indicaciones de voz e información en el mapa. En la parte superior del mapa, aparecen instrucciones para el siguiente giro o la próxima salida, o cualquier otra acción.

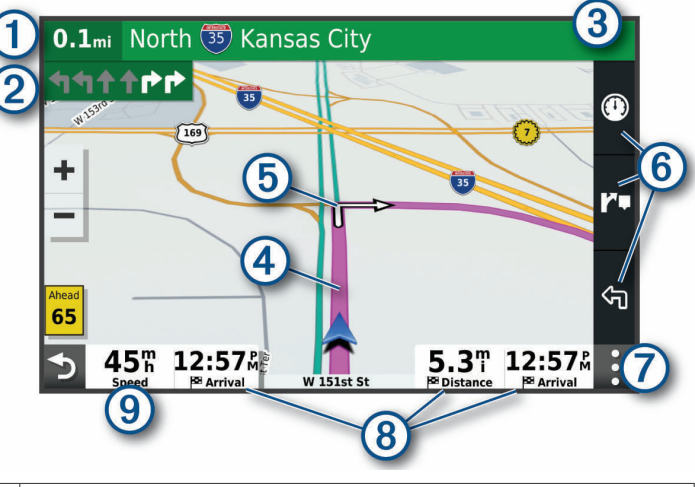

- Distancia hasta la próxima acción.
- Siguiente acción en la ruta. Indica el siguiente giro, la siguiente salida u otra acción, así como el carril al que te debes cambiar, si está disponible.
- (3) Nombre de la calle o la salida asociada con la siguiente acción.
- (4) Ruta señalada en el mapa.
- (5) Siguiente acción en la ruta. Las flechas del mapa indican la ubicación de las siguientes acciones.
- 6 Accesos directos de la herramienta de mapa.
- Herramientas de mapa. Selecciona las herramientas para ver más información sobre la ruta y los alrededores.
- (8) Campos de datos.

SUGERENCIA: toca estos campos para cambiar la información que muestran.

9 Velocidad del vehículo.

## Añadir una ubicación a la ruta

Para poder añadir una ubicación a la ruta, deberás estar navegando por ella (página 21).

Puedes añadir ubicaciones en mitad de la ruta o al final de la misma. Por ejemplo, puedes añadir una gasolinera como siguiente destino en tu ruta.

- I En el mapa, selecciona S > Q.
- 2 Busca una ubicación.
- 3 Selecciona una ubicación.
- 4 Selecciona Ir.
- 5 Selecciona una opción:
  - Para añadir la ubicación como siguiente destino en la ruta, selecciona Añadir como siguiente parada.
  - Para añadir una ubicación al final de tu ruta, selecciona Añadir como última parada.
  - Para añadir una ubicación y modificar el orden de los destinos en tu ruta, selecciona **Añadir a ruta activa**.

El dispositivo vuelve a calcular la ruta para incluir la ubicación añadida y te guía a los destinos por orden.

#### Detener una ruta

En el mapa, selecciona : > Detener.

## Información del dispositivo

## Ver la información sobre las normativas y la conformidad de la etiqueta electrónica

- 1 En el menú de configuración, desplázate hasta la parte inferior del mismo.
- 2 Selecciona Dispositivo > Información sobre las normativas vigentes.

ES

## Especificaciones de la pantalla

| Rango de temperatura de funciona-<br>miento      | De -20 °C a 55 °C (de -4 °F a 131 °F)                                                                                                    |
|--------------------------------------------------|----------------------------------------------------------------------------------------------------|
| Rango de temperatura de carga                    | De 0 °C a 45 °C (de 32 °F a 113 °F)                                                                                                    |
| Protocolo/radiofrecuencia (Vieo<br>RV 851/852)   | Wi-Fi 2,4 GHz a +14 dBm nominal                                                                                                    |
| Protocolo/radiofrecuencia (Vieo<br>RV 1051/1052) | Wi-Fi 2,4 GHz a +15 dBm nominal                                                                                                    |
| Entrada de alimentación                          | Alimentación del vehículo mediante el cable de<br>alimentación para el vehículo incluido. Alimenta-<br>ción de CA mediante un accesorio opcional (solo<br>para uso doméstico o en oficinas). |
| Tipo de pila/batería                             | Ion-litio recargable                                                                                                    |

## Más información

## Cómo obtener el manual del usuario

El manual del usuario incluye instrucciones para utilizar las funciones del dispositivo y acceder a la información sobre las normativas vigentes.

Visita garmin.com/manuals/VieoRV851-1051.

#### Departamento de asistencia de Garmin

Visita support.garmin.com para obtener ayuda e información, como manuales de producto, preguntas frecuentes, vídeos y atención al cliente.

#### Actualizaciones del producto

En el ordenador, instala Garmin Express (www.garmin.com/express).

Esto te permitirá acceder fácilmente a los siguientes servicios para dispositivos Garmin:

- · Actualizaciones de software
- Actualizaciones de mapas
- · Registro del producto

## support.garmin.com

© 2020 Garmin Ltd. or its subsidiaries

Garmin<sup>®</sup>, the Garmin logo, Garmin Express<sup>™</sup>, Fusion<sup>®</sup>, and the Fusion logo are trademarks of Garmin Ltd. or its subsidiaries, registered in the USA and other countries. Fusion-Link<sup>™</sup> is a trademark of Garmin Ltd. or its subsidiaries. These trademarks may not be used without the express permission of Garmin.

Android<sup>™</sup> is a trademark of Google Inc. Apple<sup>®</sup>, the Apple logo, iPod<sup>®</sup>, and Mac<sup>®</sup> are trademarks of Apple Inc., registered in the U.S. and other countries. BLUETOOTH word mark and logos are owned by the Bluetooth SIG, Inc. and any use of such marks by Garmin is under license. The SDHC logo is a trademark of SD-3C, LLC. SiriusXM<sup>®</sup> and all related marks and logos are trademarks of Sirius XM Radio Inc. All rights reserved. Wi-Fi<sup>®</sup> is a registered trademark of Wi-Fi Alliance Corporation.

El número de registro COFETEL/IFETEL puede ser revisado en el manual a través de la siguiente página de internet.

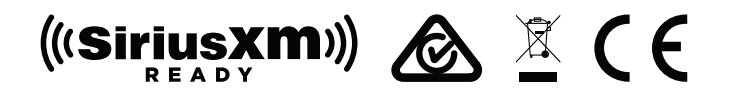

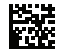